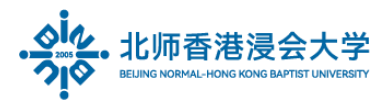

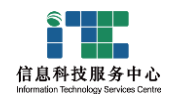

# 激活企业微信指南 (学生)

## Guide To Activate Your WeCom Account\_Student

#### Ver: ITSC2025032601

## 1 激活企业微信 Activate WeCom

(1) 请学生本人用自己手机, 在安全的手机应用平台下载【企业微信】 官方 APP

Please download the WeCom from Apps Store

(2) 请学生本人用自己手机里的【微信】扫以下二维码

Scan the QR code with your WeChat:

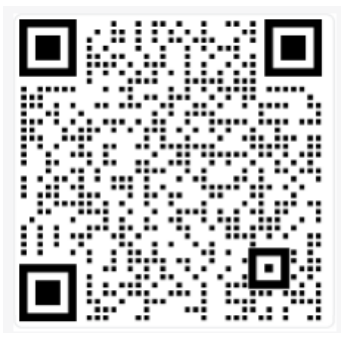

(3) 点击按钮接受协议

please tick "Agree" to accept the agreement.

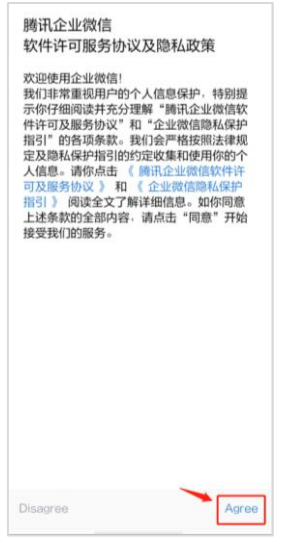

Page 1 of 7

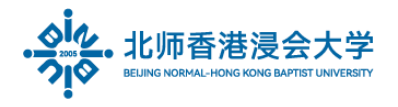

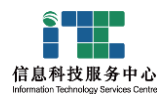

### 点击同意企业微信获得授权

Agree WeCom to obtain the WeChat permissions.

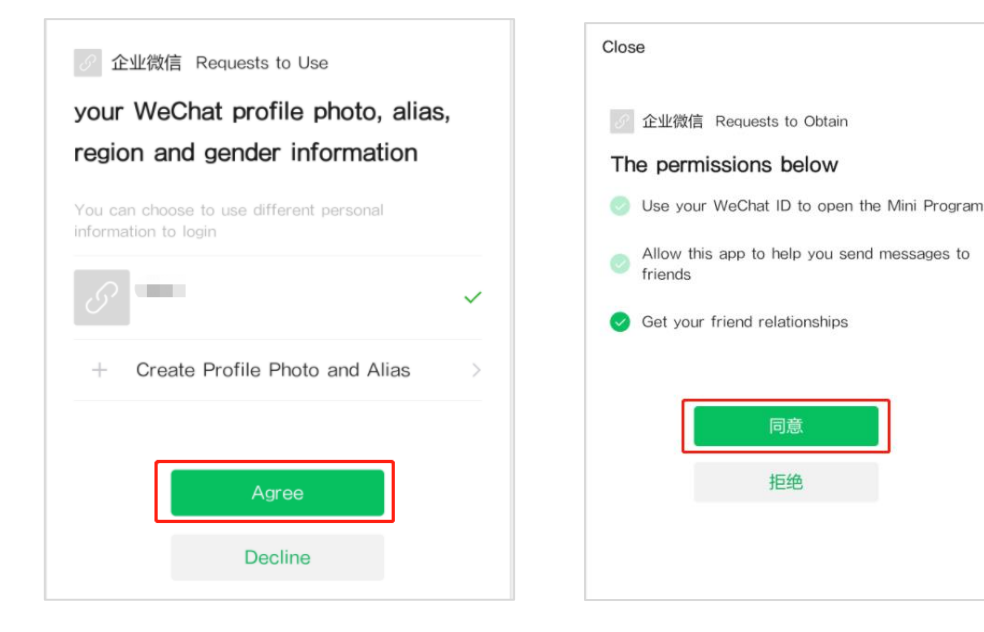

(4) 点击按钮加入学校企业微信

| × 北师港浸大                                                                                          |            |
|--------------------------------------------------------------------------------------------------|------------|
| invite you to join:                                                                              |            |
|                                                                                                  |            |
| 北师港浸大<br><sub>⊗ Verified</sub>                                                                   |            |
| Join the school and start using WeCon<br>Work with colleagues and students' pare<br>efficiently. | n.<br>ents |
| Join the school                                                                                  |            |

Choose Join the school

(5) 填入学生电邮账号和电邮完整地址

Fill in the Student email ID and BNBU full mail address
Student email ID: 所有 BNBU 学生都有一个统一的电子账号,适用于校内系统。该账号由
10 个字符构成,首字符为特定的"英文小写字母"(不同入学年份字母不同),后续9个
字符为【学号】后9位数字(系统如果提示填入姓名或手机号码不用理会,必须填入 BNBU 电邮账
Page 2 of 7

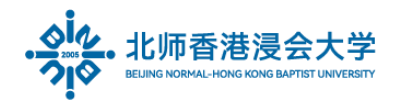

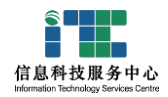

#### <mark>号</mark>才能加入 BNBU 企业微信组织)

(If the system prompts you to fill in your name or mobile phone number, Please ignore, you must fill in your email account to join BNBU Wecom) 以 2023 年某学生为例, 学号: 2312345678, 账号: t312345678

BNBU mail address: 邮箱地址为, t312345678@mail.uic.edu.cn

| 北师港浸大<br><sub>⊘Verified</sub>                          |                 |
|--------------------------------------------------------|-----------------|
| Apply for joining the schoo<br>completing the informat | l after<br>ion. |
| StudentID                                              | 8               |
| Your UIC mail address                                  | 8               |
| Apply to join                                          |                 |

Demo(填入示例):

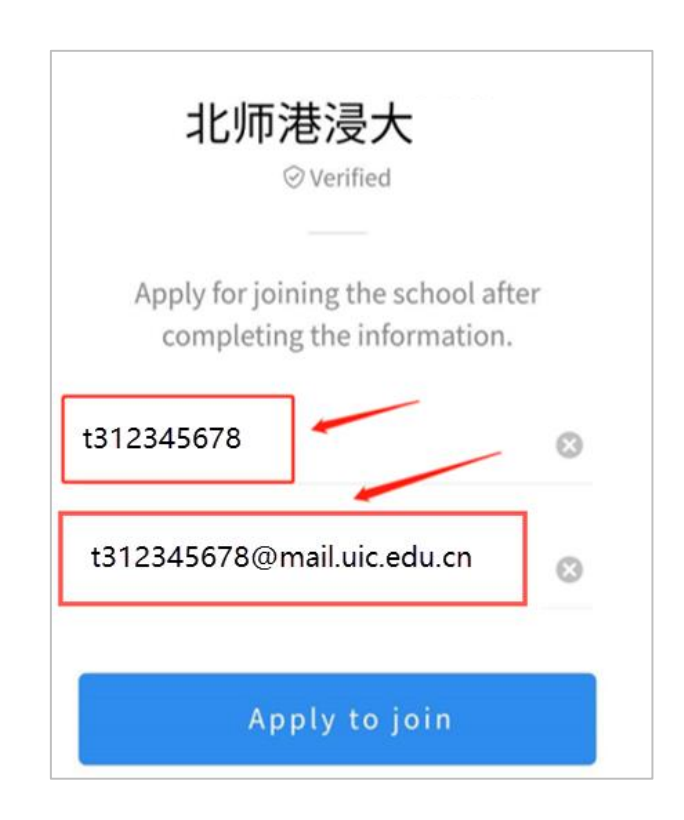

点击<mark>加入按钮 – 然后点击打开企业微信</mark>

Page 3 of 7

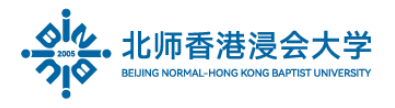

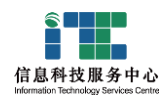

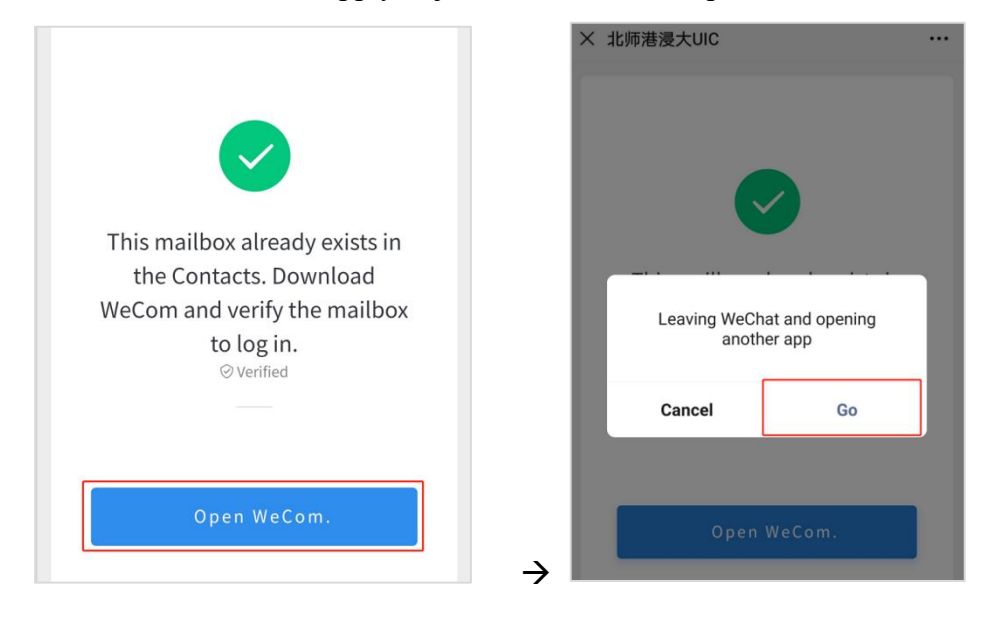

### Click button "Apply to join" - Then Click Open WeCom

选择使用微信登录

Choose use WeChat to login WeCom

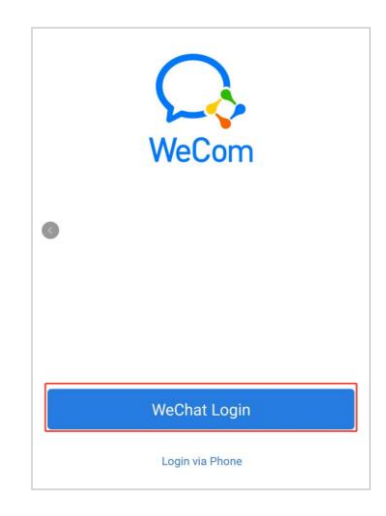

(6) 点击发送验证码 Click Send Verification code

| Verify Identity |                        |
|-----------------|------------------------|
| Verify email:   | and a second as        |
| Code            | Send verification code |
|                 |                        |
| Ne              | ext                    |

(7) 验证码会发到你的 BNBU 邮箱,请查收后在企业微信验证窗口输入

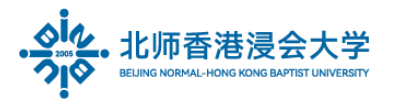

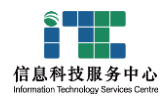

The verification code will be send to your BNBU mailbox, please check it and enter the code to

#### WeCom

| Welcome                        | Inb                                                                 | × xoo                                                                                                    |
|--------------------------------|---------------------------------------------------------------------|----------------------------------------------------------------------------------------------------|
| 🛃 Check                        | 🔽 New                                                               | □ ▼ Delete Report Move to ▼ Mark as ▼ More ▼ View ▼                                                                                                    |
| Inbox(346)                     |                                                                     | Inbox (537 message(s) 346 Unread , Mark all as Read)                                                                                                    |
| Draft                          |                                                                     | From Subject                                                                                                    |
| Sent                           |                                                                     | 🖃 Today (4 message(s) )                                                                                                    |
| <ul> <li>My Folders</li> </ul> | + 🌣                                                                 | 🗆 🔤 WeCom Team WeCom Verification Code                                                                                                    |
|                                | WeChat W<br>Hello,<br>To log i<br>(valid<br>Plesse ig<br>Bo net shu | ork Verification Code<br>n to WoChat Work, please enter the verification code:<br>for 15 minutes).<br>nore this email if you did not make such request.<br>we your verification code to anyone. |

(8) 激活完成点击加入 Activation be completed click "Join company"

| 北师港浸大        | <u>8</u> |
|--------------|----------|
| _Student     |          |
| Join company |          |

(9) 在企业微信主页看到菜单包括消息、通讯录、工作台等

You will see home page in WeCom, includes Message, Contact, workspace...

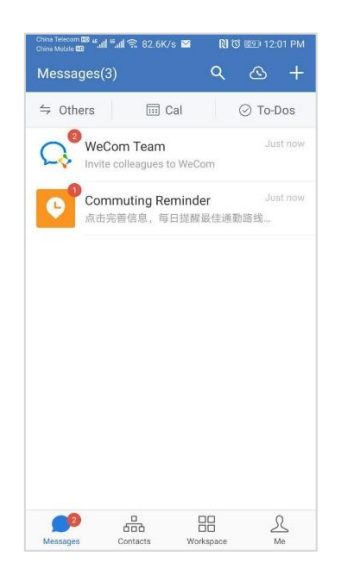

Page 5 of 7

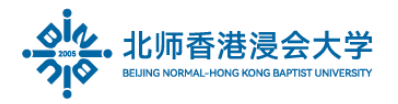

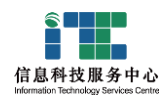

## 2 企业微信绑定手机号码 WeCom binding Mobile Phone Number

- 请在企业微信绑定手机号码,以后如果更换手机通过手机号码验证才能再次登录企业微信
   Please bind the mobile phone number in WeCom. After changing the mobile phone, you can log in
   WeCom again through the mobile phone number verification.
- (2) 设置 Setting

### 点击企业微信首页左上角按钮

Click the button in the upper left corner of the home page

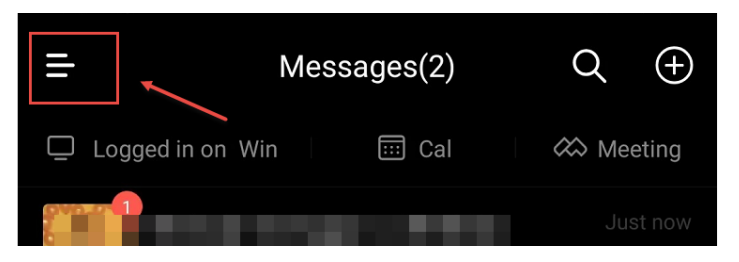

### 在弹出菜单点击右下角【齿轮】按钮

Then click the Gear button in the lower right corner of the pop-up menu

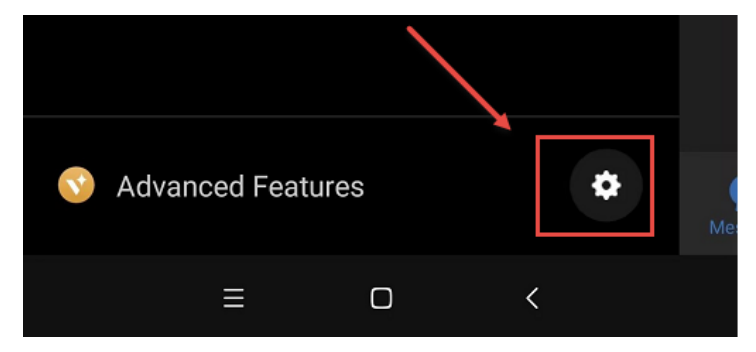

点击"账号与安全" Click Account & Security

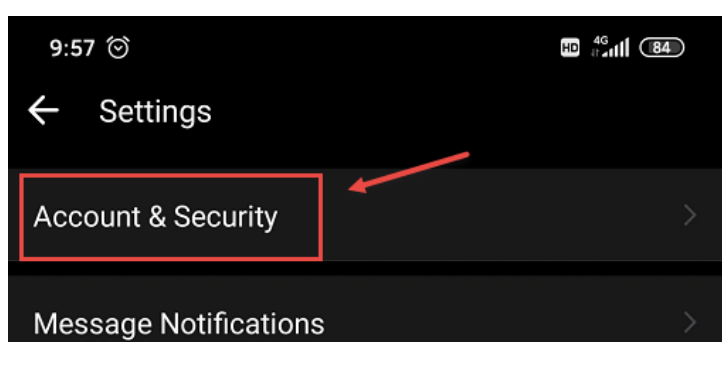

点击手机号并输入手机号

Click Mobile Number and enter the phone number

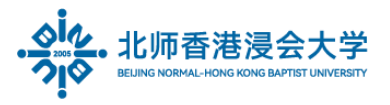

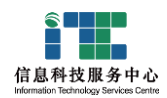

| ← Account & Security |   |   |
|----------------------|---|---|
| WeChat               | A | > |
| Mobile Number        |   | > |

手机号绑定后可以自行变更

mobile phone number can be changed after binding

| ¢ | Mobile Number                                                                  |
|---|--------------------------------------------------------------------------------|
|   |                                                                                |
|   | Current mobile number                                                          |
|   | 17                                                                             |
|   | Mobile number displayed in personal information,<br>and can be used to log in. |
|   | CHANGE MOBILE                                                                  |
|   |                                                                                |

The End.

Prepared by ITSC